## WELCOME TO THE PLEXUS 2020 VIRTUAL CONVENTION!

To get started you must create a brandlive account. Please carefully read the following instructions to create a Brandlive Account/Profile.

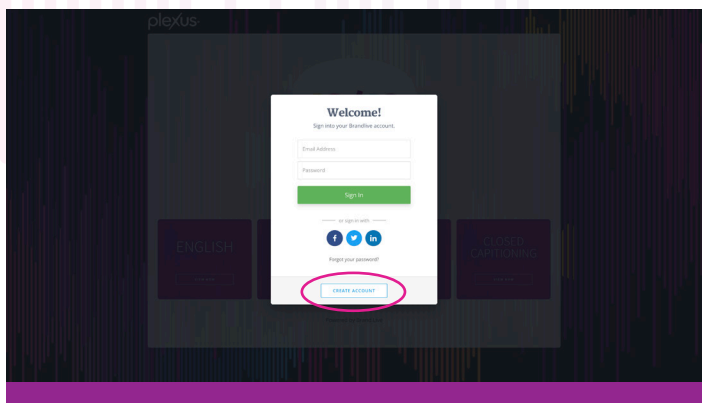

**Step 1:** Create Brandlive Account, on the bottom of the screen click "Create an Account"

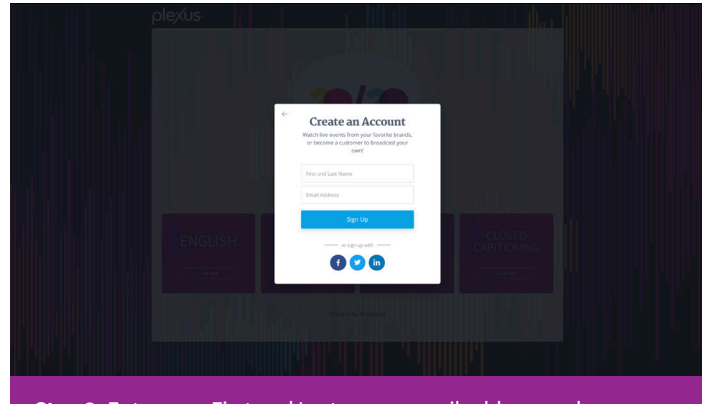

**Step 2:** Enter your First and Last name, email address and click "Sign Up"

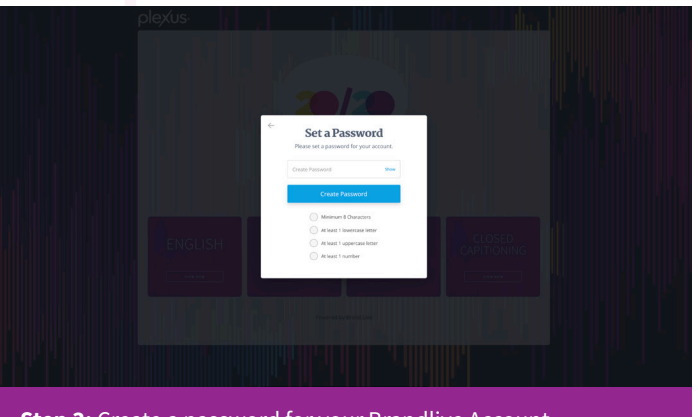

**Step 3:** Create a password for your Brandlive Account

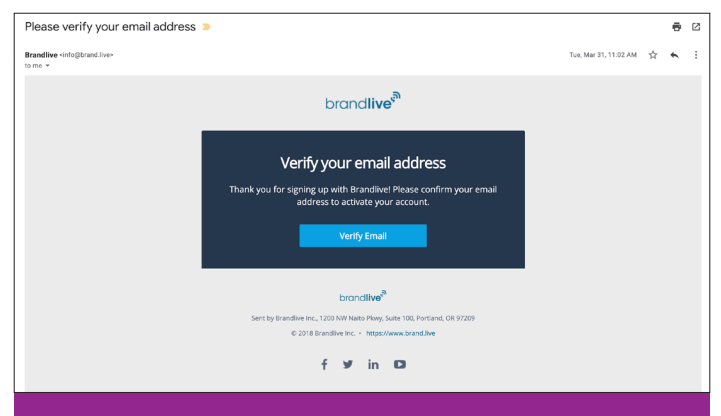

**Step 5:** Verify your email address. Check your email for link to verify your account. If not in your inbox then please check spam folder.

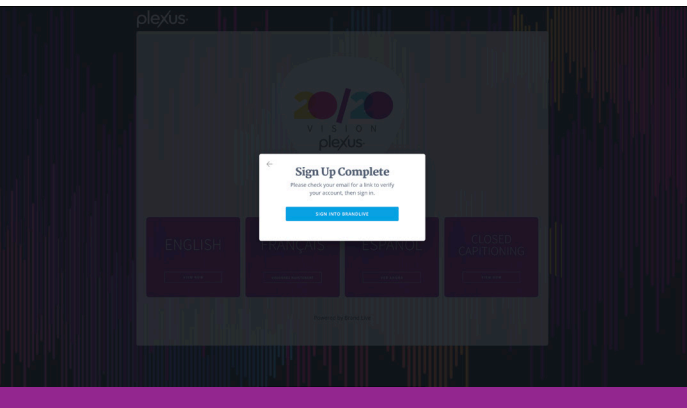

Step 4: Click "No Thanks, Create Account"

| ې<br>ب                                                                |  |
|-----------------------------------------------------------------------|--|
| Email Verified!                                                       |  |
|                                                                       |  |
| Take me to the event                                                  |  |
|                                                                       |  |
|                                                                       |  |
|                                                                       |  |
|                                                                       |  |
|                                                                       |  |
|                                                                       |  |
|                                                                       |  |
|                                                                       |  |
| Chan C. After Verification of your empily of should be all out        |  |
| <b>Step 6:</b> After verification of your email you should be all set |  |

**Step 6:** After Verification of your email you should be all set to sign into Brandlive!